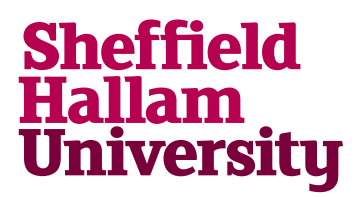

Student Download instructions for:

## Design Expert

## Notes

- The vendor has approved a temporary use of this application for personal device / home use during Covid-19 lockdown. This will be extended by the University on a term-by-term basis until on campus teaching can resume to a normal level.
- The licence key is managed by Service Desk. Please call them after installing the application and they can issue the key.

## Instructions

- 1. Go to: https://www.statease.com/docs/v12/installation/
- 2. Click Online Registration, the click the Register tab.
- 3. A validation email will be sent. Validate the link once received.
- 4. Click on Software Tab, then select Free Trail.
- 5. Complete request form. You'll be offered a temporary licence and choice of OS.

## DESIGN-EXPERT<sup>®</sup> VERSION 12 SOFTWARE TRIAL

Thank you for trying Design-Expert 12! Your trial license details are below.

| Email address             | pb9848@hallam.shu.ac.uk |
|---------------------------|-------------------------|
| Serial number             | 7710-4829-1098-EVAL     |
| Expiration                | Oct. 31, 2020           |
| Download (Windows 64-bit) | <b>▲</b> 52.3 MB        |
| Download (Windows 32-bit) | <b>▲</b> 48.1 MB        |
| Download (macOS)          | ➡ 103.3 MB              |
| Online Help               | 0                       |

6. Follow normal installation steps. Once app has expired you can reactivate using the licence key issued by Service Desk.